# How To Verify CE Credits with Maryland Insurance Administration

- 1. Go to https://www.sircon.com/
- 2. Click on Look up Courses or Transcript

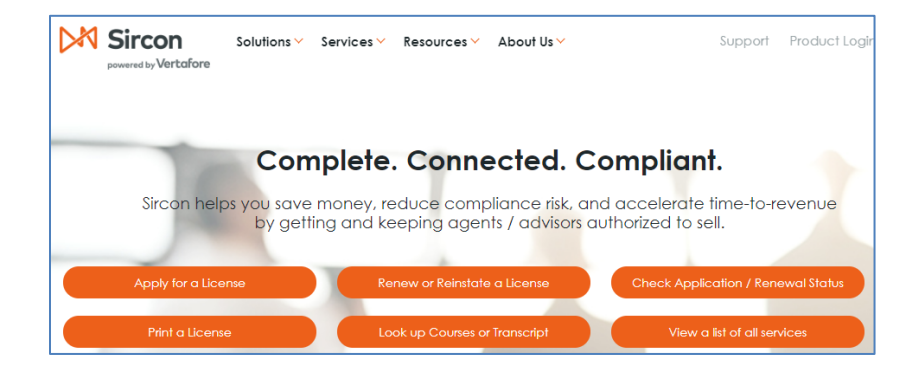

## 3. Click on Continuing Education Transcript Inquiry

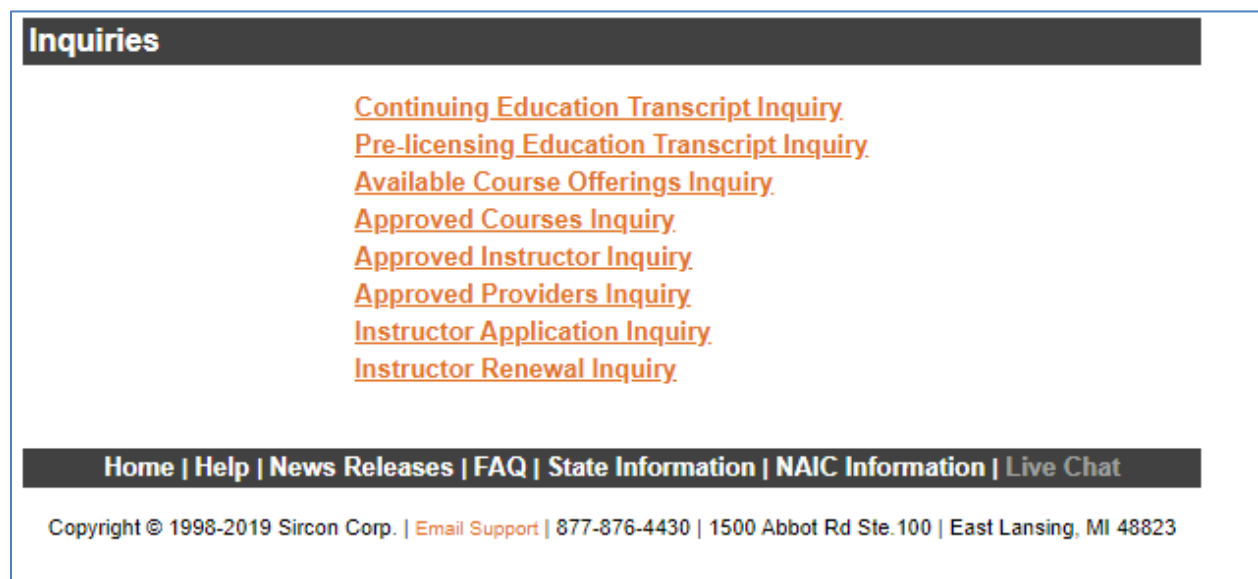

### 4. Select state

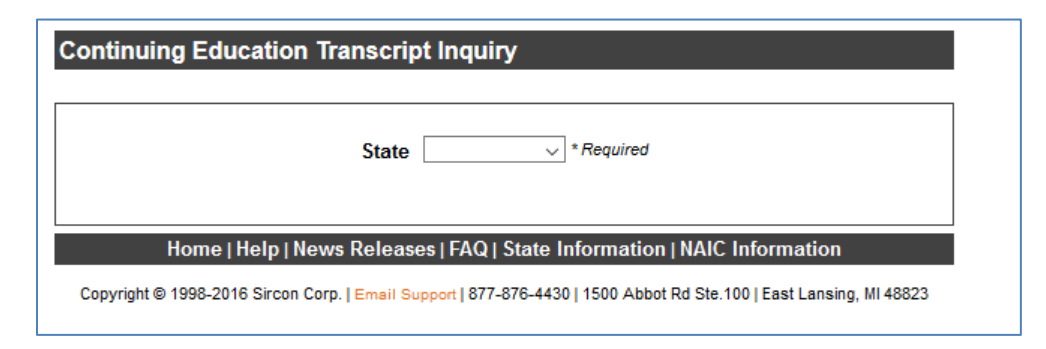

#### 5. Input license number and last name and click on Submit

| Continuing Education Transcript Inquiry |            |                                        |
|-----------------------------------------|------------|----------------------------------------|
| State<br>License Number<br>Last Name    | Maryland v | * Required<br>* Required<br>* Required |
| Submit<br>Home   Help   News Releases   | Cancel     | tion   NAIC Information                |

Copyright @ 1998-2016 Sircon Corp. | Email Support | 877-876-4430 | 1500 Abbot Rd Ste. 100 | East Lansing, MI 48823

#### 6. Read your transcript

Check your renewal date timeframe (Begin Date/Period Ending) Under Compliance Summary, does Compliant show a green check mark and a yes?

- If so, you have completed your 2 year continuing education renewal requirement.
- If not, check under Requirements to view both your Ethics and Title requirements.

For TIPICs, 3 hours of Ethics are required and 13 hours of Title are required. Once all requirements are met, you will see "Compliant" in the Status column.

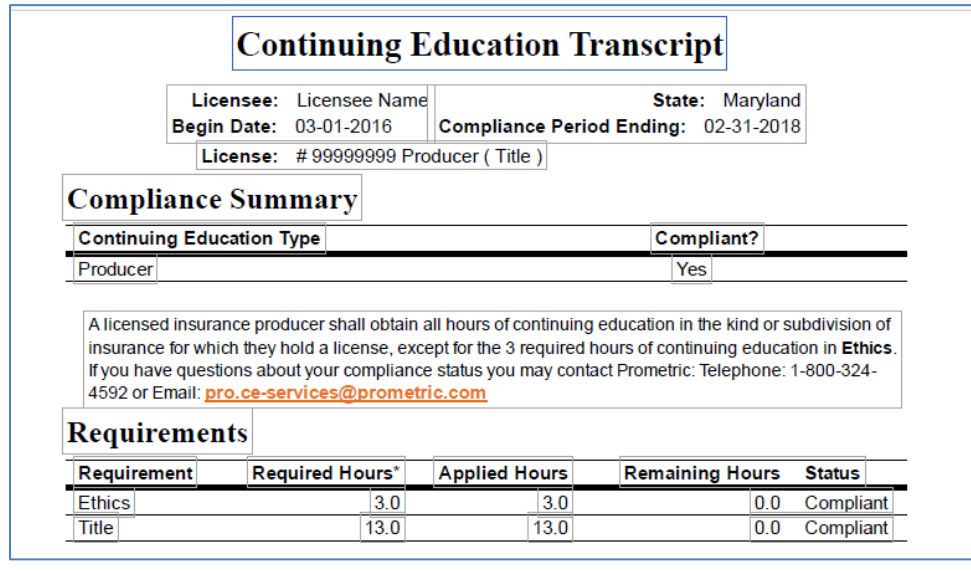